# **Enable Service Account Key Creation**

If you are unable to create a Google Cloud Service Account Key to be registered with LegacyFlo, the error message will have a statement similar to the one below

The organization policy constraint "iam.disableSericeAccountKeyCreation" is enforced on your organization.

To enable Google Cloud Service Account Key creation, follow the steps below.

# A. From the top left corner of the Google Cloud interface, select the hamburger menu

| A   APIs & Services   APIs & Services   APIs & Services                                                                                                    | ₹   | Google Cloud 🔹 ne       | /project Search (/) for resources, docs, products, and more | Q Search ♦ 🛱 ⊾ 众 ⑦ 🗄                                                 |
|----------------------------------------------------------------------------------------------------|-----|-------------------------|-------------------------------------------------------------|----------------------------------------------------------------------|
| Image: Construction of the construction of the constru | API | APIs & Services 🛛 🖡     | APIs & Services + ENABLE APIS AND SERVICES                  |                                                                      |
| Library     o- Credentials     Traffic   ≅ r     Y OAuth consent screen     50   Page usage agreements                                                                                                    |     | Enabled APIs & services |                                                             | 1 hour 6 hours 12 hours 🗸 1 day 2 days 4 days 7 days 14 days 30 days |
| or Credentials Traffic ≅ r≼ : Errors ≅ r≼   ⋮ OAuth consent screen Ξ Ξ Ξ Ξ                                                                                                    | ᇤ   | Library                 |                                                             |                                                                      |
| ::         OAuth consent screen             :=₀         Page usage agreements                                                                                                    | 0+  | Credentials             | Traffic 🖴 🗠 :                                               | Errors 🖴 🔌 :                                                         |
| E <sub>0</sub> Page usage agreements                                                                                                    |     | OAuth consent screen    |                                                             |                                                                      |
|                                                                                                    | ≡o  | Page usage agreements   |                                                             |                                                                      |
| ▲ No data is available for the selected time frame. ▲ No data is available for the selected time frame.                                                                                                    |     |                         | ▲ No data is available for the selected time frame.         | No data is available for the selected time frame.                    |

#### B. Select IAM & Admin.

#### C. Select IAM

| ×        | Google Cloud                |        |        | ect Search (/)                                                | for resources, docs, products, and more                                                                                     | : |   |
|----------|-----------------------------|--------|--------|---------------------------------------------------------------|----------------------------------------------------------------------------------------------------|---|---|
| 59<br>11 | Cloud overview<br>Solutions |        | ><br>> | IAM C<br>PAM<br>Principal Access Boundary                     | •<br>+ CUSTOM CONSTRAINT () SIMULATION HISTORY                                                                              |   | G |
| PINN     | ED PRODUCTS                 |        | /      | Organizations <b>PREVIEW</b><br>Identity & Organization       | Icing Google Cloud security baseline<br>environment secure by default with Google-recommended security baseline constraints | × |   |
| API      | APIs & Services<br>Billing  | *<br>* | >      | Policy Troubleshooter<br>Policy Analyzer                      | ASTRAINTS LEARN MORE L2                                                                                                    |   |   |
| θ        | IAM & Admin                 |        | >      | Organization Policies<br>Service Accounts                     |                                                                                                    |   |   |
| \ģ<br>∭  | Marketplace                 | *      | >      | Workload Identity Federation<br>Workforce Identity Federation | wproject"<br>constrain access to resources at and below this<br>can edit restrictions on the policy detail page.            |   |   |
| ٢        | Kubernetes Engine           |        | >      | Labels<br>Tags                                                | Google Cloud security baseline constraints 🚱 Active dry-run policies                                                        |   |   |

D. Navigate to project list . ( By default created while domain setup for primary domain)

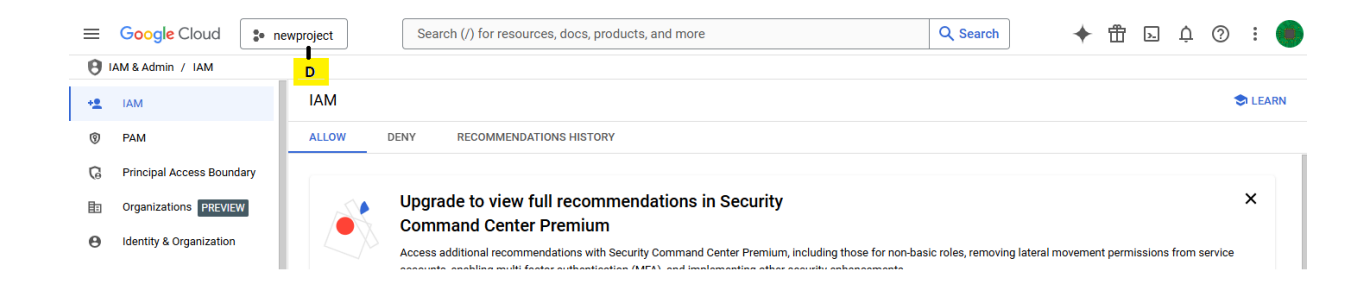

## E. Select the Organization Unit for the domain

| Select a resource  | 2                | NEW PROJECT                 |
|--------------------|------------------|-----------------------------|
| BAYA.IN 🔻          | E                |                             |
| baya.in            | d folders        |                             |
| No organization    | RED ALL          |                             |
| Name               |                  | ID                          |
| ✓ ☆ ✤ newproject   |                  | newproject-363111           |
| 🟠 🐌 imapsync-o     | pauth ?          | imapsync-oauth              |
| ServiceAcc         | ount 🕜           | serviceaccount-209409       |
| baya.in            |                  | 223212069736                |
| 😭 🐌 🛛 gmail-imap   | -testing         | gmail-imap-testing          |
| 🛠 🐌 🛛 ami-import-  | -test 🕜          | ami-import-test             |
| 🛧 🐌 🛛 legacyflo-gr | mail-api-testing | legacyflo-gmail-api-testing |
| ☆ 🐓 LegacyOau      | th-new 🕜         | legacyoauth-new             |
| S3toGCS            | 0                | s3togcs-424007              |
| 🖈 🐌 🛛 legacyflo-in | nap-oauth 🕜      | legacyflo-imap-oauth        |
|                    |                  |                             |
|                    |                  |                             |
|                    |                  | CANCEL                      |
|                    |                  |                             |

F. Confirm the organization administrator using whose email id you have logged in has the following Roles assigned:

- Organization Administrator
- Organization Policy Administrator
- Owner

G. If any of these Roles are missing, then click on GRANT ACCESS

| ≡  | Google Cloud              | aya.in         | Search (/) for r       | resources, docs      | , products, and more       |   | Q Search | ◆ 曲 | Þ 4 0 : ( |    |
|----|---------------------------|----------------|------------------------|----------------------|----------------------------|---|----------|-----|-----------|----|
| θ  | IAM & Admin / IAM         |                |                        |                      |                            |   |          |     |           |    |
| -2 | IAM                       | IAM            |                        |                      |                            |   |          |     | S LEAR    | :N |
| Ŷ  | PAM                       | ALLOW          | DENY RECOM             | MMENDATIONS H        | ISTORY                     |   |          |     |           |    |
| G  | Principal Access Boundary | Permissio      | ns for organiz         | vation "bava         | in"                        |   |          |     |           |    |
|    | Organizations PREVIEW     | These permissi | ons affect this organi | ization and all of i | ts resources. Learn more 🛙 |   |          |     |           |    |
| θ  | Identity & Organization   | VIEW BY PF     | RINCIPALS VI           | EW BY ROLES          |                            |   |          |     |           |    |
| ٩  | Policy Troubleshooter     | + GRANT AC     | CESS - REMO            | VE ACCESS            |                            |   |          |     |           |    |
| Ę  | Policy Analyzer           |                | <mark>∖ </mark> G      |                      |                            |   |          |     |           |    |
| B  | Organization Policies     | = Filter       | nter property name o   | or value             |                            |   |          |     | 6 III     |    |
| -7 | Oraniza Association       | Туре           | Principal 个            | Name                 | Role                       |   |          |     |           |    |
| 01 | Service Accounts          |                | baya.in                |                      | Billing Account Creator    |   |          |     |           |    |
|    | Workload Identity Federat |                |                        |                      | Project Creator            |   |          |     |           |    |
| =  | Workforce Identity Federa |                | mark@baya.in           | Sunil Uttam          | Organization Administrator | 1 |          |     |           |    |
| •  | Labels                    |                | F                      |                      |                            |   |          |     |           |    |

## Add the necessary roles in the pop-up and Save the changes

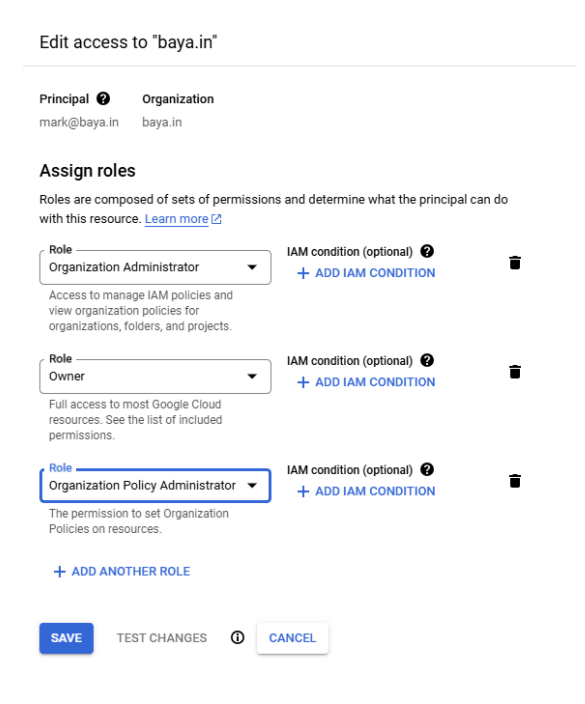

## H. Now, navigate back to the project selected in the steps D and E.

# I. Select Organization Policies

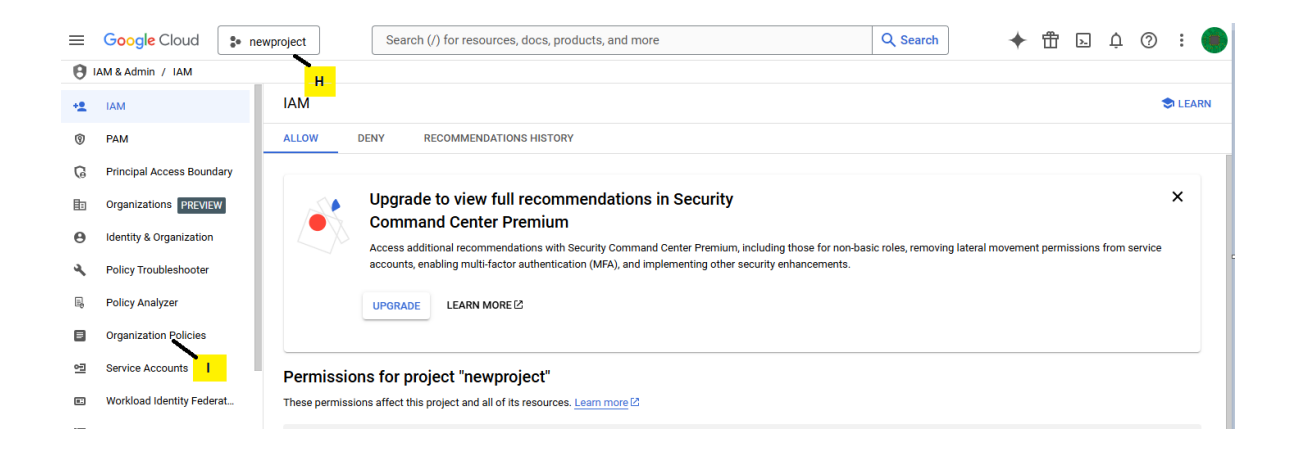

#### J. Click on VIEW ACTIVE POLICIES and search for Disable service account key creation. Click on the link

| ≡          | Google Cloud 🔹 new                    | vproject                                   | Search (/)                        | ) for resources, do                            | cs, products, and more                                          | Q Search                | 🔶 🗄 🗔 🌣                 | 0 : (   |
|------------|---------------------------------------|--------------------------------------------|-----------------------------------|------------------------------------------------|-----------------------------------------------------------------|-------------------------|-------------------------|---------|
| Θ          | IAM & Admin / Organization policies   | s                                          |                                   |                                                |                                                                 |                         |                         |         |
| + <u>e</u> | IAM                                   | Organization                               | olicies                           | + CUSTOM                                       | CONSTRAINT () SIMULATION HISTORY                                |                         |                         | (       |
| 0          | PAM Policies for project "newproject" |                                            |                                   |                                                |                                                                 |                         |                         |         |
| G          | Principal Access Boundary             | Cloud Organization<br>organization, folder | Policies let yo<br>or project. Yo | ou constrain access<br>ou can edit restriction | to resources at and below this<br>ns on the policy detail page. |                         |                         |         |
| ≞          | Organizations PREVIEW                 |                                            |                                   |                                                | . ,                                                             |                         |                         |         |
| Θ          | Identity & Organization               | Active organizat<br>12                     | ion policies                      |                                                | Google Cloud security baseline constraints                      | Active dry-run pol<br>0 | icles                   |         |
| ٩          | Policy Troubleshooter                 | VIEW ACTIVE                                | POLICIES                          | <b>-</b> J                                     | VIEW CONSTRAINTS                                                | VIEW DRY-RUN            | POLICIES                |         |
| 5          | Policy Analyzer                       |                                            |                                   |                                                |                                                                 |                         |                         |         |
| ۰          | Organization Policies                 | <b>= Filter</b> Filte                      | r by constraint                   | name, ID, or type                              |                                                                 |                         |                         | ə III   |
| -12        | Service Accounts                      | Enforcement stat                           | • 0                               | Name                                           | ID                                                              | Constraint type         | Policy source 🔞         | Actions |
| -          | Workload Identity Federat             | Inactive                                   |                                   | Disable service<br>account key                 | iam.managed.disableServiceAccountKeyCreation                    | Managed                 | Inherit parent's policy | :       |

## K. Click MANAGE POLICY

| Policy of the second second | letails                                                                                                    |  |  |  |  |
|----------------------------------------------------------------------------------------------------|----------------------------------------------------------------------------------------------------|--|--|--|--|
| Policy for "                                                                                                    | Disable service account key creation"                                                                                                    |  |  |  |  |
| LIVE                                                                                                    | dry-run K                                                                                                    |  |  |  |  |
| Applies to                                                                                                    | Project "newproject"                                                                                                    |  |  |  |  |
| Policy source                                                                                                    | Inherit parent's policy                                                                                                    |  |  |  |  |
| This is the result<br>The policy does r<br>resources.                                                                                                    | of merging policies in the resource hierarchy and evaluating conditions.<br>ot have a condition set because it is a computed policy across multiple |  |  |  |  |
| Status ON tenforced                                                                                                    |                                                                                                    |  |  |  |  |
| Constraint<br>Constraint ID                                                                                                    | details<br>iam.managed.disableServiceAccountKeyCreation                                                                                             |  |  |  |  |
| Enforcement me                                                                                                    | hod Enforce on create and update                                                                                                    |  |  |  |  |
| Description                                                                                                    | This constraint, when enforced, blocks service account key creation.                                                                                |  |  |  |  |
| Resource type                                                                                                    | iam.googleapis.com/ServiceAccountKey                                                                                                    |  |  |  |  |
| Condition                                                                                                    | resource.keyType == 'USER_MANAGED' && resource.keyOrigin == 'GOOGLE_PROVIDED                                                                        |  |  |  |  |
| Action 😮                                                                                                    | Deny                                                                                                    |  |  |  |  |
| Display name                                                                                                    | Disable service account key creation                                                                                                    |  |  |  |  |
| SHOW CONST                                                                                                    | Now viewing project "newproject" in organization "baya.in"                                                                                          |  |  |  |  |

I. In the Policy Source, select Override parent's policy and in the Enforcement section, select Off.